QUICKBOOKS EN LIGNE

Entrées de fonds – Clients et ventes dans QuickBooks en ligne

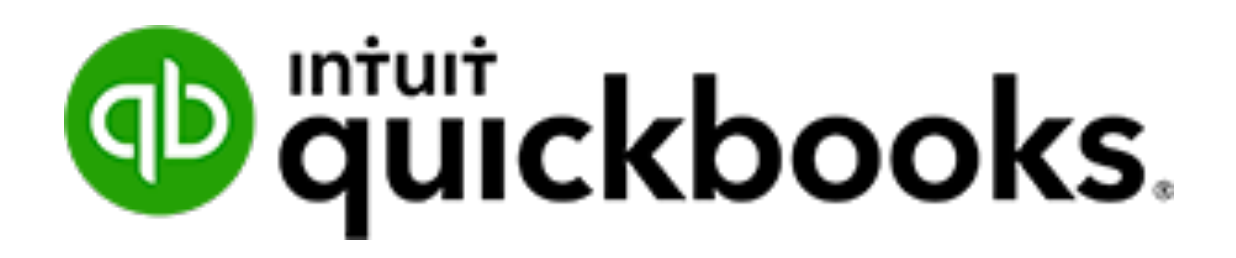

# TABLE DES MATIÈRES

| Vente et clients dans QuickBooks           | 3  |
|--------------------------------------------|----|
| Créer un client                            | 4  |
| Créer un service                           | 6  |
| Aperçu du flux de travail des ventes       | 8  |
| Facture dans QuickBooks en ligne           | 9  |
| Recevoir des paiements – paiements clients | 13 |
| Dépôt Bancaire                             | 14 |
| Reçu de vente                              | 15 |
| Note de crédit & reçu de remboursement     |    |
| Devis                                      | 21 |
| Aperçu des frais différés                  | 24 |
| Rapport de vente                           |    |
| Relevé de compte                           |    |

## VENTE ET CLIENTS DANS QUICKBOOKS

Faire des ventes est essentiel pour votre entreprise. QuickBooks facilite la création de ventes clients, leur suivi et la réception des paiements clients. Dans ce chapitre, vous en apprendrez plus sur les clients et les transactions de vente.

Cliquez sur le lien Ventes dans la barre de navigation, puis sur Clients.

Cliquez n'importe où sur la « barre de montants » pour filtrer la liste des clients par **devis**, activité non facturée, factures en souffrance, etc...

| <table-row> duickbooks</table-row> | Sample Company                                  |                                       |                               |                     |                                    | ? Aide      | Q           | ¢         | Ś |
|------------------------------------|-------------------------------------------------|---------------------------------------|-------------------------------|---------------------|------------------------------------|-------------|-------------|-----------|---|
| + Nouveau                          | Vue d'ensemble Toutes les                       | ventes Factures Clien                 | ts Produits et services       |                     |                                    |             |             |           |   |
| Tableau de bord                    | Clients Annuler filtrage /                      | Tout afficher                         |                               |                     |                                    | Not         | ıveau clie  | ent '     | 2 |
| Banque >                           | N                                               | on facturés au cours des 365 de       | Impayés au cours des 365 dern | iers jours          | Payés                              |             |             |           |   |
| Ventes >                           | \$6,718<br>2 DEVIS                              | \$169<br>5 activité(s) NON Eacturée(* | \$16,143                      | \$18,356            | \$0<br>O PAIEMENT(S) DANS LES 30 D | ERNIERS JOU | 25          |           |   |
| Employés                           |                                                 |                                       |                               |                     |                                    |             |             |           |   |
| Rapports                           |                                                 |                                       |                               |                     |                                    |             |             |           | ^ |
| Taxes                              | ↓ Actions groupées                              | Trouver un client ou                  | une entreprise 🛛 🔍            |                     |                                    |             | 日(          | <u>نې</u> |   |
| Kilométrage                        | CLIENT - / ENTREPRISE                           | TÉLÉPHONE                             | TAXE DE VENTE                 | FACTURES EN ATTENTE | SOLDE COURAN                       | т           |             | ACTION    | 1 |
| Comptabilité >                     | André Prefontaine Marché de poissons            | 450-555-1234                          |                               | 3 Factures impayées | \$5,513.0                          | 9 Recevo    | ir un paien | nent 🔻    |   |
|                                    | École de Hockey                                 | 450-555-1234                          |                               | 1 Facture impayée   | \$45.5                             | 8 Recevo    | ir un paien | nent 🔻    |   |
|                                    | École de Planche                                | a nei: 450-555-1234                   |                               | 1 Facture impayée   | \$45.5                             | 8 Recevo    | ir un paien | nent 🔻    |   |
|                                    | Caroline Corbeil M<br>Compteur Horaire Limité   | 418-555-7654<br>e                     |                               | 2 Factures impayées | \$3,559.1                          | 6 Recevo    | ir un paien | nent 🔻    |   |
|                                    | Centre de Récréation<br>Centre de Récréation Bo | Boisv<br>418-555-8547<br>svert        |                               | 1 Facture impayée   | \$264.4                            | 0 Recevo    | ir un paien | nent 🔻    |   |
|                                    | Christiane Spenard                              | ☐ A50_555_2345                        |                               | 2 Facturae impaváne | ¢1 205 r                           | 2 Perceire  | ir un naian | - +       |   |

Rentrée de fonds - Clients et ventes

## **CRÉER UN CLIENT**

Pour ajouter un nouveau client.

- 1. Cliquez sur le bouton **Nouveau client**.
- 2. Complétez les informations dans la nouvelle fenêtre client.
  - a. Afficher le nom sous... vous permet de choisir la convention de dénomination à utiliser dans la liste des clients.
  - b. Créer des **sous-clients** (emplois ou projets) en sélectionnant **Est un client rattaché**
  - c. Ajoutez les détails de paiement et de facturation dans l'onglet **Paiement et** facturation.
- 3. Cliquez sur **Enregistrer**.

| the D                      |              | 00 m má m a ma  | Nom de            | Cutting      | Courriel                  |                          |                        |
|----------------------------|--------------|-----------------|-------------------|--------------|---------------------------|--------------------------|------------------------|
| itre Pr                    | renom        | 2° prenom       | famille           | Suffixe      | Utiliser des virgu        | ules pour séparer plusie | eurs adresses courriel |
|                            |              |                 |                   |              | Téléphone                 | Cellulaire               | Télécopieur            |
| ntreprise                  | e            |                 |                   |              |                           |                          |                        |
|                            |              |                 |                   |              | Autre                     | Site Web                 |                        |
| Afficher                   | le nom sous  | 5               |                   |              |                           |                          |                        |
|                            |              |                 |                   | •            | Est un client             | rattaché                 |                        |
| om à im                    | primer sur l | es chèques 🗸    | Utiliser le nom d | d'affichage  | Saisir le client p        | rincina 💌                |                        |
|                            |              |                 |                   |              |                           | •                        |                        |
|                            |              |                 |                   |              | Facturer avec le          | compte principal 🔹       |                        |
| Adresse                    | Notes I      | nfo sur la taxe | Paiement et fact  | turation Lar | igue Pièces jointe        | es                       |                        |
|                            | de festuret  | ion mapper      |                   |              | Adresse d'expéd           | ition mapper 🗸 Voir      | adresse de facturation |
| Adresse                    | de facturat  |                 |                   |              | -                         |                          |                        |
| Adresse                    | de facturat  |                 |                   |              |                           |                          |                        |
| Adresse<br>Rue             | de facturat  |                 |                   |              |                           |                          |                        |
| Adresse<br>Rue<br>Ville/Mu | unicipalité  | Étai            | YProvince         |              | Rue<br>Ville/Municipalité |                          |                        |

Ajoutez un code taxe client pour attacher un code taxe par défaut à un client. Cliquez sur **Info sur la taxe**. Pour ajouter un code de taxe spécifique.

| Fitre P   | rénom          | 2 <sup>e</sup> prénom | Nom de famille Suffixe                                                | Courriel                     |                         |                         |
|-----------|----------------|-----------------------|-----------------------------------------------------------------------|------------------------------|-------------------------|-------------------------|
|           |                |                       |                                                                       | Utiliser des virg            | ules pour séparer plusi | ieurs adresses courriel |
| Entrepris | e              |                       |                                                                       | Téléphone                    | Cellulaire              | Télécopieur             |
| Jean Tal  | on et fils     |                       |                                                                       |                              |                         |                         |
| Afficher  | r le nom sou   | 5                     |                                                                       | Autre                        | Site Web                |                         |
| Jean Tal  | on et fils     |                       | •                                                                     |                              |                         |                         |
| Nom à in  | nprimer sur    | es chèques            | Itiliser le nom d'affichage                                           | Est un client                | rattaché                |                         |
| Jean Tal  | on et fils     |                       |                                                                       |                              |                         |                         |
|           |                |                       |                                                                       | Facturer avec le             | compte principal 🔻      |                         |
| Adresse   | e Notes        | Info sur la taxe      | Paiement et facturation La                                            | ngue Pièces join             | tes                     |                         |
| N° d'ins  | scription à la | taxe                  | Attribuer le coc<br>par défaut<br><b>Code de taxe par c</b><br>Détaxé | le de taxe de vent<br>léfaut | e                       |                         |
| Annul     | lar            |                       | Confid                                                                | antialitá                    |                         | Enregistrer             |

## **CRÉER UN SERVICE**

Pour suivre facilement les services et les produits que vous vendez, vous devez les ajouter à la liste des produits et services. La liste des produits et services a trois objectifs:

- 1. Vous simplifie la tâche pour remplir les formulaires de transaction
- 2. Agis comme « facilitateur » pour effectuer les écritures comptables correctes. Les débits et crédits se font à l'aide des comptes liés au produit ou service et au type de formulaire.
- 3. Gardez une trace de l'inventaire à portée de main.

Pour créer un nouveau service:

- 1. Cliquez sur l'icône de **la roue denté**  $\rightarrow$  Cliquez sur **Produits et services**.
- 2. Cliquez sur **Nouveau**  $\rightarrow$  Choisissez le **type** d'élément à créer.

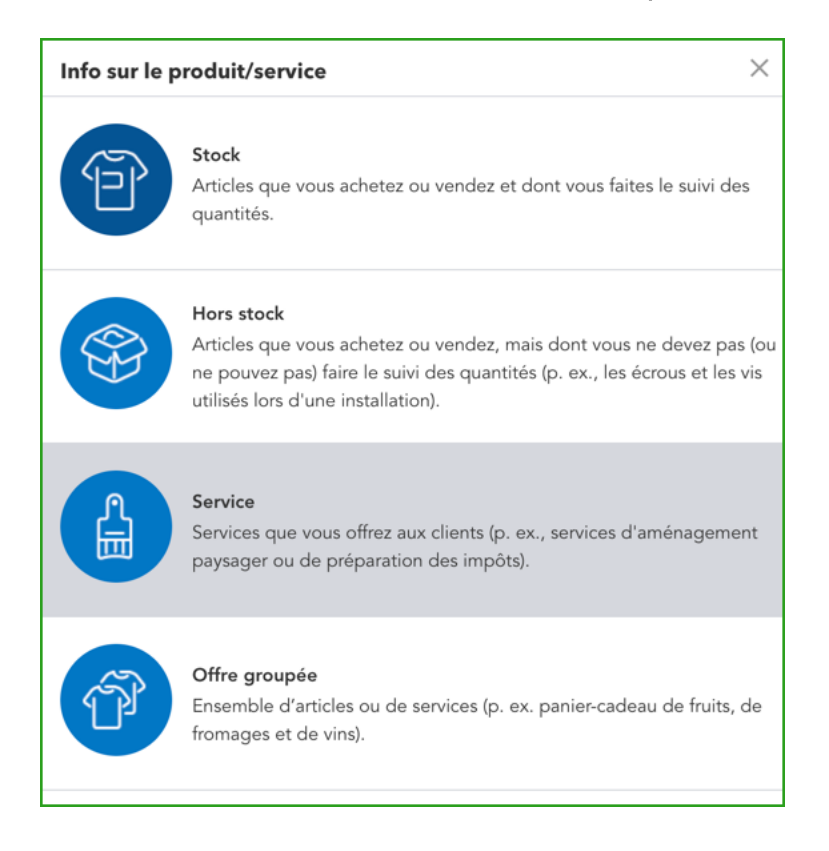

- 3. Complétez les informations, y compris le **nom** du service. Ce sera ce qui s'affiche sur le formulaire de vente du client.
- 4. Saisissez les **informations de vente** et le prix / taux de vente si nécessaire. Ce sont des champs facultatifs, car ils peuvent être ajoutés à chaque formulaire de vente selon les besoins.
- 5. Choisissez le compte de revenu (compte à créditer à chaque vente).
- Ajoutez le code de taxe (cela garantit que vous ajoutez la taxe de vente aux ventes)
   → Cliquez sur Enregistrer et fermer.

| Info sur le produit/service              | ×                       |
|------------------------------------------|-------------------------|
| Service Changer de type                  |                         |
| Nom*                                     |                         |
| Consultation                             |                         |
| UGS (unité de gestion de stock)          |                         |
|                                          |                         |
| Catégorie                                |                         |
| Choisir une catégorie                    | •                       |
| Description                              |                         |
| Description sur les formulaires de vente |                         |
| Prix de vente/tarif                      | Compte de revenus       |
| 250                                      | Ventes 👻                |
| Taxe comprise                            |                         |
| Taxe                                     |                         |
| TPS/TVQ QC - 9,975                       | •                       |
|                                          |                         |
|                                          |                         |
|                                          | Enregistrer et fermer 🔹 |

#### APERÇU DU FLUX DE TRAVAIL DES VENTES

Selon la façon dont vous effectuez les ventes, vous pouvez choisir de faire des factures ou des reçus de vente ou une combinaison des deux différentes méthodes de vente. Vous utiliseriez les éléments suivants dans chacun de ces cas:

Facture - Lorsque le client paie plus tard.

**Reçu de vente** - Lorsque vous êtes payé au moment de la vente et que vous devez enregistrer le paiement du client, ou qu'il doit imprimer un reçu.

## FACTURE DANS QUICKBOOKS EN LIGNE

La création d'une facture dans QBO créera un compte client pour vous. Cela signifie que le client paiera à une date ultérieure. Il existe plusieurs façons de créer des factures. Vous pouvez créer des factures à partir de la page **Ventes**.

- 1. Cliquez sur le menu Nouveau, puis sur Facture.
- 2. Remplissez le formulaire Facture. Il y a plusieurs éléments clés pour remplir le formulaire. Ce sont les suivants:
  - a. Choisissez le **client**.
  - b. Si l'adresse courriel du client n'apparaît pas à droite du nom, vous pouvez saisir l'adresse du courriel.
  - c. L'adresse de facturation devrait s'afficher pour vous. Vous pouvez mettre à jour l'adresse ici si nécessaire, pour la sauvegarder dans le dossier client.
  - d. Choisissez les **conditions**, le cas échéant. Les conditions vous permettent d'offrir des remises et d'autres conditions de paiement aux clients.

| e. Choisissez la date de facturation et la date d'échéance, | le cas échéant. |
|-------------------------------------------------------------|-----------------|
|                                                             |                 |

| 🦻 Facture nº 1055                   |                         |                           |                                |            | 우 Visite          | e guidée දිරිදි (?   | ) Aide 🗙    |
|-------------------------------------|-------------------------|---------------------------|--------------------------------|------------|-------------------|----------------------|-------------|
| Client ③                            | Courriel du client ⑦    |                           |                                |            |                   | SC                   | LDE À PAYER |
| André Prefontaine                   | ▼ andre_p@exemple.com   |                           |                                |            |                   | \$1.05               | 7.27        |
|                                     | Envoyer plus tard ⑦     | Cc /Cci                   |                                |            |                   | <i><b></b></i>       |             |
| Adresse de facturation              | Modalités ⑦ Date de     | facturation Date d'éché   | ance                           |            |                   | N° de la facture     |             |
| André Prefontaine                   | Net 30 • 03/28/         | 2018 04/27/201            | 8                              |            |                   | 1055                 |             |
| 123, rue Trudeau<br>Laval QC H2T3T4 | Expédier par Date d'e   | xpédition N° de suivi     |                                |            |                   |                      |             |
| Lieu de livraison                   |                         |                           |                                |            |                   |                      |             |
|                                     |                         |                           |                                |            | Affichage des m   | ontants Taxe non com | orise 🔻     |
| # PRODUIT/SERVICE                   | ⑦ DESCRIPTION           |                           | QTÉ                            | TAUX       | MONTANT           | TAXE DE VENTE        |             |
| III 1 Canucks de Vancouv            | Canucks de Vancouver    |                           | 4                              | 229.89     | 919.56            | TPS/TVQ QC - 9,975   | ā           |
| 2                                   |                         |                           |                                |            |                   |                      | 亩           |
| Ajouter des lignes Sup              | Ajouter un total partie |                           |                                |            | Те                | otal partiel         | \$919.56    |
| Message sur la facture              |                         |                           |                                | Expédition | n Sélectionner la | taxe c 🔻             |             |
| Annuler Effacer                     |                         | Imprimer ou prévisualiser | Rendre récurrent Personnaliser |            | Enregistre        | er Enregistrer et    | fermer 👻    |

- f. Choisissez la situation des taxes
  - i. Taxe non comprise Le prix ou le coût des articles indiqués dans la colonne Montant ne comprend pas la taxe de vente (prix net). Seul le montant total comprend la taxe de vente; les montants de ligne et de sous-total ne le sont pas. Le montant de la taxe de vente est indiqué en tant que montant distinct au bas du formulaire et n'est pas inclus dans le sous-total.
  - ii. Taxe comprise Le prix ou le coût des articles indiqués dans la colonne Montant inclut la taxe de vente (prix brut). La taxe de vente est incluse dans chacun des montants (ligne, sous-total et total) du formulaire de vente. Le montant total de la taxe de vente est également indiqué au bas du formulaire.
  - iii. Hors champ de la taxe Les articles ne sont pas soumis à la taxe de vente.

| Facture n° 1055                                           | 5                                             |                     |                                   |               |            | 우 Visite        | e guidée දිරිූදි 🤇   | ) Aide       |
|-----------------------------------------------------------|-----------------------------------------------|---------------------|-----------------------------------|---------------|------------|-----------------|----------------------|--------------|
| Client ⑦                                                  | Courriel du client ⑦                          |                     |                                   |               |            |                 | S                    | olde à payei |
| André Prefontaine                                         | andre_p@exemple.com     Envoyer plus tard (?) | n<br>Cc /Cci        |                                   |               |            |                 | \$1,05               | 7.27         |
| Advance de facturation                                    | Madalitás                                     | Data da fasturation | Data d'éskésses                   |               |            |                 | Nº da la fastura     |              |
| André Prefontaine                                         | Net 30                                        | 03/28/2018          | 04/27/2018                        |               |            |                 | 1055                 |              |
| Marché de poissons<br>123, rue Trudeau<br>Laval QC H2T3T4 | Expédier par                                  | Date d'expédition   | N° de suivi                       |               |            |                 |                      |              |
| ieu de livraison                                          |                                               |                     |                                   |               |            |                 |                      |              |
|                                                           |                                               |                     |                                   |               |            | Affichage des m | ontants Taxe non com | aprise 🔻     |
| # PRODUIT/SERVICE                                         | (?) DESCRIPTION                               |                     |                                   | ΩΤΈ           | TAUX       | MONTANT         | TAXE DE VENTE        |              |
| III 1 Canucks de Vancour                                  | ver Canucks de Vancouv                        | ver                 |                                   | 4             | 229.89     | 919.56          | TPS/TVQ QC - 9,975   | 亩            |
|                                                           |                                               |                     |                                   |               |            |                 |                      | Ô            |
| Ajouter des lignes Su                                     | pprimer tout Ajouter un t                     | otal partiel        |                                   |               |            | Тс              | otal partiel         | \$919.56     |
| Message sur la facture                                    |                                               |                     |                                   |               | Expédition | Sélectionner la | i taxe c 💌           |              |
| Annuler Effacer                                           |                                               | Imprimer            | ou prévisualiser Rendre récurrent | Personnaliser |            | Enregistre      | er Enregistrer et    | fermer       |

- g. Choisissez le **Produit / Service**. QuickBooks complétera la description si elle est incluse dans la configuration du produit ou du service. Si ce n'est pas le cas, vous pouvez saisir une description pour le client. Répétez cette étape pour chaque produit que vous ajoutez à la facture.
- h. Entrez une Quantité.
- QuickBooks peut également saisir un tarif à partir de la configuration du produit ou du service. Si ce n'est pas le cas, vous pouvez saisir le taux de vente.
- j. QuickBooks complète le montant pour vous.
- k. Choisissez le **taux de taxe de vente**.

| 6 Facture n° 1055                        | ;                                           |                |                               |               |            | 足 Visite        | e guidée දිරිූ 🕐       | Aide 🗙     |
|------------------------------------------|---------------------------------------------|----------------|-------------------------------|---------------|------------|-----------------|------------------------|------------|
| Client ⑦                                 | Courriel du client ⑦                        |                |                               |               |            |                 | SOL                    | DE À PAYER |
| André Prefontaine                        | andre_p@exemple.com     Envoyer plus tard ⑦ | Cc /Cci        |                               |               |            |                 | \$1,057                | .27        |
| Adresse de facturation                   | Modalités 🕐 Date                            | de facturation | Date d'échéance               |               |            |                 | N° de la facture       |            |
| André Prefontaine<br>March é de paiseane | Net 30 • 03/2                               | 28/2018        | 04/27/2018                    |               |            |                 | 1055                   |            |
| 123, rue Trudeau<br>Laval QC H2T3T4      | Expédier par Date                           | d'expédition   | N° de suivi                   |               |            |                 |                        |            |
| Lieu de livraison                        |                                             |                |                               |               |            |                 |                        |            |
|                                          |                                             |                |                               |               |            | Affichage des m | ontants Taxe non compr | se 🔻       |
| # PRODUIT/SERVICE                        | () DESCRIPTION                              |                |                               | QTÉ           | TAUX       | MONTANT         | TAXE DE VENTE          |            |
| III 1 Canucks de Vancouv                 | ver Canucks de Vancouver                    |                |                               | 4             | 229.89     | 919.56          | TPS/TVQ QC - 9,975     | ā          |
| ::: 2                                    |                                             |                |                               |               |            |                 |                        | ā          |
| Ajouter des lignes Sup                   | pprimer tout Ajouter un total pa            | rtiel          |                               |               | 2          | To              | otal partiel \$        | 919.56     |
| Message sur la facture                   |                                             |                |                               |               | Expédition | Sélectionner la | taxe c 🔻               |            |
| Annuler Effacer                          |                                             | Imprimer ou p  | révisualiser Rendre récurrent | Personnaliser |            | Enregistre      | er Enregistrer et fe   | rmer 🗸     |

- Joignez tous les documents au bas de la fenêtre de facturation. Cela vous permet d'ajouter tous les documents pertinents à la transaction client. Vous pouvez ajouter des documents jusqu'à 25 Mo. Ces documents peuvent être envoyés par courriel en pièces jointes avec une facture client.
- 3. Après avoir terminé la facture, cliquez sur Enregistrer et fermer.
- 4. Vous pouvez également cliquer sur Enregistrer et envoyer.

| Depuis le                                                                                                    | De :Sport LaMontagne <quickbooks@notification.intuit.com></quickbooks@notification.intuit.com> |
|----------------------------------------------------------------------------------------------------|------------------------------------------------------------------------------------------------|
| Sport LaMontagne <quickbooks@notification.intuit.com></quickbooks@notification.intuit.com>                                                                                                    | Au :Veronique@adventuresbisson.ca                                                              |
| v<br>(eronique@adventuresbisson.ca                                                                                                    | Facture 1001 de Sport LaMontagne                                                               |
| Dbjet                                                                                                    | DÉTAILS Nº DE FACTURE 1001                                                                     |
| acture four de Sport Laimontagne                                                                                                    | Sport LaMontagne                                                                               |
| Bonjour Veronique,<br>Nous vous remercions de faire affaire avec nous. Voici les détails de votre facture. N'hésitez pas à<br>communiques avec nous si vous avez des questions. Bonne journéel |                                                                                                |
| Bonne journée,                                                                                                    | ÉCHÉANCE 2021-09-03                                                                            |
|                                                                                                    | 2 874 38 \$                                                                                    |
|                                                                                                    | 2074,30ψ                                                                                       |
|                                                                                                    | Réviser et payer                                                                               |
|                                                                                                    |                                                                                                |

5. Cliquez sur **Envoyer** pour terminer le processus.

#### **RECEVOIR DES PAIEMENTS – PAIEMENTS CLIENTS**

Après avoir créé une facture, vous pouvez recevoir un paiement client et l'appliquer sur la facture. Pour recevoir un paiement client:

- 1. Cliquez sur Nouveau.
- 2. Cliquez sur **Recevoir un paiement**. La fenêtre Recevoir un paiement s'affiche.
- 3. Entrez le mode de paiement.
- 4. Entrez un **numéro de référence**. Il peut s'agir d'un numéro de chèque ou d'une autre forme d'informations de référence.
- 5. Choisissez le compte où faire le dépôt. **REMARQUE**: ceci est important pour vous assurer que vous sélectionnez le bon compte dans les options de compte.
- 6. Entrez le montant reçu. QuickBooks applique automatiquement le (s) paiement (s).
- 7. Vous pouvez modifier la façon dont ils sont appliqués dans la section **Opérations non réglées** de la fenêtre.

|                     | cevoir un p                                                                                                    | aieme                                                                               | ent                                                 |                   |                           |                                                                                                    |                                                                          |                                                                                                    | ? Aide                                                       |
|---------------------|----------------------------------------------------------------------------------------------------|-------------------------------------------------------------------------------------|-----------------------------------------------------|-------------------|---------------------------|----------------------------------------------------------------------------------------------------|--------------------------------------------------------------------------|----------------------------------------------------------------------------------------------------|--------------------------------------------------------------|
| nt                  |                                                                                                    |                                                                                     | Courriel                                            |                   |                           |                                                                                                    |                                                                          |                                                                                                    | MONTANT R                                                    |
| ıdré Pre            | efontaine                                                                                                    | •                                                                                   | andre_p@exemple.co                                  | om                | Trouver par n° de facture |                                                                                                    |                                                                          | <b>\$11</b>                                                                                                    | 6,032.2                                                      |
|                     |                                                                                                    |                                                                                     | Envoyer plus tard                                   | Cc /Cci           |                           |                                                                                                    |                                                                          |                                                                                                    |                                                              |
| e de pa             | iement                                                                                                    |                                                                                     |                                                     |                   |                           |                                                                                                    |                                                                          |                                                                                                    |                                                              |
| /28/20              | 18                                                                                                    |                                                                                     |                                                     |                   |                           |                                                                                                    |                                                                          |                                                                                                    |                                                              |
| de de p             | aiement                                                                                                    | N° d                                                                                | de référence                                        | Déposer sur       |                           |                                                                                                    |                                                                          |                                                                                                    | Montant                                                      |
| ièque               |                                                                                                    | • 48                                                                                | 3784                                                | Fonds non déposés | •                         |                                                                                                    |                                                                          |                                                                                                    | 116,032                                                      |
| Opé<br>Trouv        | rations non re                                                                                                    | églées<br>Filtre                                                                    | Tout                                                |                   |                           |                                                                                                    |                                                                          |                                                                                                    |                                                              |
| Opé<br>Trouv        | rations non ré<br>rer la facture n°                                                                                                    | églées<br>Filtre                                                                    | Tout                                                |                   |                           | ÉCHÉANCE                                                                                                    | MONTANT ORIGINAL                                                         | SOLDE COURANT                                                                                                    | PAIEMENT                                                     |
| Opé<br>Trouv        | rations non ré<br>rer la facture n°<br>DESCRIPTION<br>Facture # 1054 (03                                                                                                    | églées<br>Filtre                                                                    | Tout                                                |                   |                           | <b>ÉCHÉANCE</b><br>04/27/2018                                                                                     | MONTANT ORIGINAL<br>114,975.00                                           | <b>SOLDE COURANT</b> 114,975.00                                                                                                    | 2010<br>2010<br>2010<br>2010<br>2010<br>2010<br>2010<br>2010 |
| Opé<br>Trouv        | Prations non ré<br>rer la facture n°<br>DESCRIPTION<br>Facture # 1054 (03)<br>Facture # 1055 (03)                                                                                                    | églées<br>Filtre :<br>3/28/2018)<br>3/28/2018)                                      | Tout                                                |                   |                           | <b>ÉCHÉANCE</b><br>04/27/2018<br>04/27/2018                                                                       | MONTANT ORIGINAL<br>114,975.00<br>1,057.27                               | <b>SOLDE COURANT</b><br>114,975.00 [<br>1,057.27 [                                                                                                    | ©<br>PAIEMENT<br>114,975.00<br>1,057.27                      |
| Opé<br>Trouv        | rations non ré                                                                                                    | églées<br>Filtre :<br>3/28/2018)<br>3/28/2018)<br>:ole de Hocl                      | Tout                                                |                   |                           | ÉCHÉANCE           04/27/2018           04/27/2018           09/20/2019                                           | MONTANT ORIGINAL<br>114,975.00<br>1,057.27<br>45.98                      | SOLDE COURANT           114,975.00         [           1,057.27         [           45.98         [                                                        | 8<br><b>PAIEMENT</b><br>114,975.00<br>1,057.27               |
| Opé<br><i>Trouv</i> | rations non ré<br>er la facture n° (<br>DESCRIPTION<br>Facture # 1055 (03<br>Facture # 1037 -Éc<br>Facture # 1040 -Éc                                                                                              | églées<br>Filtre :<br>3/28/2018)<br>3/28/2018)<br>tole de Hood                      | Tout Tout Key (08/21/2019) Che a neige (08/30/2019  | 2)                |                           | ÉCHÉANCE           04/27/2018           04/27/2018           09/20/2019           09/29/2019                      | MONTANT ORIGINAL<br>114,975.00<br>1,057.27<br>45.98<br>45.98             | SOLDE COURANT           114,975.00         [           1,057.27         [           45.98         [                                                        | ©<br>PAIEMENT<br>114,975.00<br>1,057.27                      |
|                     | Practions non ré           description           Description           Facture # 1054 (03)           Facture # 1055 (03)           Facture # 1037 -Écc           Facture # 1040 -Écc           Facture # 1042 (09) | Églées Filtre 3/28/2018) 3/28/2018) 3/28/2018) cole de Hocd cole de Plan 2/02/2019) | Tout<br>Key (08/21/2019)<br>che a neige (08/30/2019 | 2)                |                           | ÉCHÉANCE           04/27/2018           04/27/2018           09/20/2019           09/29/2019           10/02/2019 | MONTANT ORIGINAL<br>114,975.00<br>1,057.27<br>45.98<br>45.98<br>3,368.82 | SOLDE COURANT           114,975.00         [           1,057.27         [           45.98         [           45.98         [           3,253.84         [ | PAIEMENT<br>114,975.00<br>1,057.27                           |

8. Cliquez sur Enregistrer et fermer.

## DÉPÔT BANCAIRE

Après avoir reçu les paiements des clients, l'étape suivante consiste à déposer les fonds. Vous pouvez créer de nouvelles transactions à partir du menu Création rapide

Pour effectuer un dépôt:

- 1. Cliquez sur le menu **Nouveau**.
- 2. Cliquez sur Dépôt bancaire.
- 3. Sélectionnez les paiements existants à déposer.
- 4. Cliquez sur Enregistrer et nouveau.

| ) Dé             | épôt bancaire                   |                 |            |               |                 |        |                  |            |                    |                         | ? Aide >               |
|------------------|---------------------------------|-----------------|------------|---------------|-----------------|--------|------------------|------------|--------------------|-------------------------|------------------------|
| Compte<br>Banque | e Nationale - Compte chèqi 🔻 🦕  | olde \$3,091.14 | Date       |               |                 |        |                  |            |                    | \$11                    | MONTANT<br>7,163.43    |
| Séle             | ctionnez les paiements c        | compris dans ce | dépôt.     |               |                 |        |                  |            |                    |                         |                        |
|                  | REÇU DE 🔺                       |                 | DATE       | ТҮРЕ          | MODE DE PAIEMEN | т      | MÉMO             |            |                    | N° DE RÉF.              | MONTANT                |
|                  | (Nom non précisé)               |                 | 02/10/2020 | Reçu de vente | Saisir du texte | •      |                  |            |                    |                         | 44.21                  |
| ✓                | André Prefontaine               |                 | 03/28/2018 | Paiement      | Chèque          | •      |                  |            |                    | 48784                   | 116,032.27             |
| ✓                | Denis Lasagesse                 |                 | 06/21/2017 | Paiement      | Chèque          | •      |                  |            |                    | 8993                    | 700.00                 |
| ✓                | Gagnon, Andréa                  |                 | 05/29/2018 | Paiement      | Chèque          | •      |                  |            |                    | 5633                    | 431.16                 |
| 1-4              |                                 |                 |            |               |                 |        |                  |            |                    |                         | « < 1 > »              |
| Tou              | It sélectionner Tout désélectio | onner           |            |               |                 |        |                  |            | Total des paiement | Total<br>s sélectionnés | 117207.64<br>117163.43 |
| ▼ A              | jouter des fonds à ce dé        | pôt             |            |               |                 |        |                  |            | Affichage des      | montants                | Faxe non comprise 🔻    |
|                  | # REÇU DE                       | COMPTE          |            | DESCRIPTION   |                 |        | MODE DE PAIEMENT | N° DE RÉF. | MONTAN             | IT TAXE DE              | VENTE                  |
|                  | 1                               |                 |            |               |                 |        |                  |            |                    |                         | 市                      |
| Annule           | er Effacer                      |                 |            | Imprir        | ner Rendre récu | irrent |                  |            |                    | En                      | registrer et fermer 🚽  |

## **REÇU DE VENTE**

Au lieu de créer des factures pour enregistrer les ventes, vous pouvez recevoir des fonds au moment de la vente. Enregistrez ces ventes à l'aide des reçus de vente. Le reçu de vente est destiné à enregistrer une acceptation immédiate du paiement tandis qu'une facture représente un paiement prévu dans le futur.

Cette transaction vous permet de créer les informations de vente et de paiement sur un seul formulaire. Pour créer des reçus de vente:

- 1. Cliquez sur le menu **Nouveau**  $\rightarrow$  Cliquez sur **Reçu de vente**.
- 2. Choisissez un client  $\rightarrow$  Choisissez un mode de paiement.
- 3. Entrez un **No. de référence**  $\rightarrow$  Choisissez le **dépôt sur** le compte.
- Saisissez les ventes à l'aide des lignes de Produit / Service. Entrez les descriptions, QTÉ, taux et taxe de vente.
- 5. Cliquez sur Enregistrer et fermer.

|                                                                                                    | n° 1056                                                                        |                                  |             |                  |                         |                                             | Ċ                                     | ? Aide   |
|----------------------------------------------------------------------------------------------------|--------------------------------------------------------------------------------|----------------------------------|-------------|------------------|-------------------------|---------------------------------------------|---------------------------------------|----------|
| Client                                                                                                    | Courriel                                                                       |                                  |             |                  |                         |                                             | <b>.</b>                              | MONTAN   |
| Christiane Spenard                                                                                                    | ▼ christiane@exemple                                                           | e.com                            |             |                  |                         |                                             | \$52                                  | 5.00     |
|                                                                                                    | Envoyer plus tard                                                              | Cc /Cci                          |             |                  |                         |                                             |                                       |          |
| Adresse de facturation                                                                                                    | Date du reçu de vente                                                          |                                  |             |                  |                         |                                             | N° du reçu de vente                   |          |
| Christiane Spenard                                                                                                    | 03/31/2020                                                                     |                                  |             |                  |                         |                                             | 1056                                  |          |
| 45, rue de Gaulle<br>Saint Denis QC H2T4T6                                                                                                | Expédier par                                                                   | Date d'expédition                | N° de suivi |                  |                         |                                             |                                       |          |
| Lieu de livraison                                                                                                    |                                                                                |                                  |             |                  |                         |                                             |                                       |          |
|                                                                                                    |                                                                                |                                  |             |                  |                         |                                             |                                       |          |
| Node de paiement<br>Chèque                                                                                                    | N° de référence<br>▼ 3983                                                      | Déposer sur<br>Fonds non déposés | •           |                  |                         |                                             |                                       |          |
| Acde de paiement<br>Chèque                                                                                                    | N° de référence<br>9983                                                        | Déposer sur<br>Fonds non déposés | •           |                  | ,                       | Affichage des m                             | ontants Taxe non con                  | nprise 🔻 |
| Iode de paiement<br>Chèque                                                                                                    | N° de référence<br>3983<br>E DESCRIPTION                                       | Déposer sur<br>Fonds non déposés | •           | QTÉ              | TAUX                    | Affichage des m<br>MONTANT                  | ontants Taxe non con<br>TAXE DE VENTE | nprise 🔻 |
| tode de païement<br>Chèque •<br>• PRODUIT/SERVICE                                                                                         | N" de référence<br>3983<br>E DESCRIPTION<br>Intreal Canadiens de Mo            | Déposer sur<br>Fonds non déposés | •           | <u>م</u> تف<br>3 | <b>TAUX</b><br>175      | Affichage des m<br><b>MONTANT</b><br>525.00 | ontants Taxe non con<br>TAXE DE VENTE | nprise 🔻 |
| Iode de paiement       de de paiement     r       generalization     PRODUIT/SERVICE       III     1     Canadiens de Mon       III     2 | N <sup>2</sup> de référence<br>3983<br>E DESCRIPTION<br>ntreal Canadiens de Mo | Déposer sur<br>Fonds non déposés | •           | оте́<br>3        | ,<br><b>TAUX</b><br>175 | Affichage des m<br>MONTANT<br>525.00        | ontants Taxe non con<br>TAXE DE VENTE | nprise 🔻 |

## NOTE DE CRÉDIT & REÇU DE REMBOURSEMENT

Il existe plusieurs autres transactions importantes que vous pouvez saisir dans QuickBooks. Dans cette section, vous découvrirez les transactions suivantes:

- Notes de crédit entrez une note de crédit pour enregistrer un crédit à un client. La note de crédit est généralement utilisée pour émettre des crédits lorsque les clients ont des comptes débiteurs ou des factures impayées.
- Reçu de remboursement Enregistrement à rembourser à un client. Le reçu de remboursement est utilisé lorsqu'un client a acheté un produit ou un service auprès de l'entreprise à l'aide d'un Reçu de vente.

## Note de crédit

Vous enregistrerez une note de crédit pour offrir des crédits pour diverses raisons. La note de crédit crée une « facture négative » pour le client. Ils peuvent l'appliquer sur la facture en souffrance la plus ancienne (paramètre QuickBooks) du client ou l'appliquer sur une facture de leur choix. Pour créer une note de crédit et l'appliquer automatiquement, procédez comme suit:

- 1. Cliquez sur Nouveau, puis sur Note de crédit.
- 2. Remplissez la note de crédit (remplissez ce formulaire comme le formulaire de facture).
- 3. Cliquez sur Enregistrer et fermer.

Rentrée de fonds – Clients et ventes

| Note de crédit r                                                                                         | n° 1(          | 057                                 |            |                  |                  |     |            |                  | (                               | ? Aide 💙                |
|----------------------------------------------------------------------------------------------------|----------------|-------------------------------------|------------|------------------|------------------|-----|------------|------------------|---------------------------------|-------------------------|
| Client                                                                                                   |                | Courriel                            |            |                  |                  |     |            |                  |                                 | MONTANT À<br>REMBOURSER |
| André Prefontaine                                                                                        | •              | andre_p@exemple.com                 | Cc /Cci    |                  |                  |     |            |                  | \$25                            | 58.69                   |
| Adresse de facturation<br>André Prefontaine<br>Marché de poissons<br>123, rue Trudeau<br>Laval QC H2T3T4 | Dati<br>03     | e de la note de crédit<br>//31/2020 |            |                  |                  |     |            |                  | i° de la note de crédit<br>1057 |                         |
| # PRODUIT/SERVICE                                                                                        |                | DESCRIPTION                         |            |                  |                  | QTÉ | ہ<br>TAUX  | Affichage des mo | ntants Taxe non co              | mprise 🔻                |
| <ul> <li>Leçons de ski</li> </ul>                                                                        |                | ▼ Leçons de ski                     |            |                  |                  |     | 3 75       | 225.00           | TPS/TVQ QC - 9                  | ,5 🔻 🗊                  |
| ::: 2                                                                                                    |                |                                     |            |                  |                  |     |            |                  |                                 | 亩                       |
| Ajouter des lignes Su<br>Message affiché sur la note de cré                                              | pprimer<br>dit | tout                                |            |                  |                  |     | Expédition | Tot              | al partiel                      | \$225.00                |
|                                                                                                    |                |                                     |            |                  |                  |     |            | GST à 59         | 6 sur 225.00                    | 11.25                   |
|                                                                                                    |                |                                     |            |                  |                  |     |            | QST à 9.975%     | 6 sur 225.00                    | 22.44                   |
| Annuler Effacer                                                                                          |                |                                     | Imprimer o | ou prévisualiser | Rendre récurrent |     |            |                  | Enregistrer e                   | t envoyer 👻             |

**REMARQUE:** Par défaut, QuickBooks applique automatiquement le paiement à la plus ancienne facture impayée. Vous pouvez modifier ce paramètre. Voir page suivante.

#### Paramètres des notes de crédit

QuickBooks en ligne définit automatiquement par défaut un paramètre lié aux notes de crédit QuickBooks. Ce paramètre applique automatiquement les crédits à la plus ancienne facture client. Si vous ne souhaitez pas que QuickBooks applique automatiquement des crédits, vous devez procéder comme suit:

- 1. Cliquez sur l'icône Roue dentée
- 2. Cliquez sur Compte et paramètres.
- 3. Cliquez sur Options Avancées.
- 4. Cliquez sur Automatisation pour modifier.
- 5. Désélectionnez Appliquer automatiquement les crédits

| Compte et paramè     | ètres                        |                                                               |                                  | ? Aide 🗙 |
|----------------------|------------------------------|---------------------------------------------------------------|----------------------------------|----------|
| Entreprise           | Comptabilité                 | Premier mois d'exercice                                       | Janvier                          | 0°       |
| Facturation et abonn |                              | Premier mois de l'année d'imposition sur le revenu            | Identique à l'exercice financier |          |
|                      |                              | Méthode comptable                                             | Exercice                         |          |
| Ventes               |                              | Clôturer les comptes                                          | Désactivé                        |          |
| Dépenses             |                              | Sélection du taux de taxe par défaut                          | Taxe non comprise                |          |
| Options avancées     | Type d'entreprise            | Formulaires d'impôt                                           |                                  | 09       |
|                      | Plan comptable               | Activer les numéros de compte                                 | Désactivé                        | 0°       |
|                      |                              | Compte de rabais                                              | Rabais accordés                  |          |
|                      | Automatisation               | Préremplir les formulaires avec le contenu saisi auparavant 🕜 |                                  |          |
|                      | -                            | Appliquer automatiquement les crédits ⑦                       |                                  |          |
|                      |                              | Facturer automatiquement une activité non facturée            |                                  |          |
|                      |                              | Appliquer automatiquement les paiements de facture            |                                  |          |
|                      |                              | Annuler Enregistrer                                           |                                  |          |
|                      | Suivi des heures travaillées | Ajouter le champ Service aux feuilles de temps                | Désactivé                        | 09       |
|                      |                              | Rendre l'activité chronométrée unique facturable au           | Oui                              |          |
|                      |                              |                                                               |                                  | Terminer |

Cela change la façon dont vous appliquez les crédits. Pour appliquer un crédit en cours, procédez comme suit:

- 1. Créez la note de crédit
- 2. Cliquez sur Nouveau  $\rightarrow$  Recevoir les paiements

|                                                                                                    | DESCRIPTION                                                                                              | ÉCHÉANCE   | MONTANT ORIGINAL  | SOLDE COURANT                       | PAIEMEN           |
|----------------------------------------------------------------------------------------------------|----------------------------------------------------------------------------------------------------|------------|-------------------|-------------------------------------|-------------------|
| <ul> <li>Image: A start of the start of the start of</li></ul> | Facture # 1037 -École de Hockey (08/21/2019)                                                             | 09/20/2019 | 45.98             | 45.98                               | 45.98             |
| <b>~</b>                                                                                                    | Facture # 1040 -École de Planche a neige (08/30/2019)                                                    | 09/29/2019 | 45.98             | 45.98                               | 45.98             |
| •                                                                                                    | Facture # 1042 (09/02/2019)                                                                              | 10/02/2019 | 3,368.82          | 2,995.15                            | 252.97            |
|                                                                                                    | Facture # 1044 (11/18/2019)                                                                              | 12/18/2019 | 45.98             | 45.98                               |                   |
|                                                                                                    |                                                                                                    |            |                   |                                     |                   |
|                                                                                                    | Facture # 1051 (01/31/2020)                                                                              | 03/31/2020 | 2,213.27<br>< Pre | 2,213.27<br>nier Précédent 1-5 de 5 | Suivant Dernier : |
| Créc                                                                                                    | Facture # 1051 (01/31/2020)           Jits           er la note de cré           Filtre >           Tout | 03/31/2020 | 2,213.27<br>< Pre | 2,213.27                            | Suivant Dernier : |
|                                                                                                    | Facture # 1051 (01/31/2020)<br>lits<br>er la note de cré Filtre > Tout<br>DESCRIPTION                    | 03/31/2020 | 2,213.27<br>< Pre | 2,213.27                            | Suivant Dernier : |

- 3. Sélectionnez la facture pour laquelle vous recevez un paiement.
- 4. QuickBooks affiche les **crédits en cours**. Sélectionnez-le ou les crédits que vous souhaitez appliquer sur la facture.
- 5. Cliquez sur Enregistrer pour terminer l'étape d'application du crédit sur la facture.

**REMARQUE:** Si vous avez appliqué un montant partiel, QuickBooks garde les montants restants ouverts sur la note de crédit, pour être appliqués ultérieurement.

#### Reçu de reboursement

Après avoir créé un reçu de vente, vous devrez peut-être émettre un remboursement pour les produits et services. Pour émettre un remboursement à un client, vous devez créer un reçu de remboursement.

- 1. Cliquez sur Nouveau, puis sur Reçu de remboursement
- 2. Remplissez le formulaire en indiquant de quel compte vous émettez le remboursement.
- 3. Cliquez sur Enregistrer et fermer.

ок

|     |           |                                                 | \$17<br>N° du reçu de rembourse<br>1059                | MONTAN<br>2.45                                                                                                    |
|-----|-----------|-------------------------------------------------|--------------------------------------------------------|----------------------------------------------------------------------------------------------------|
|     |           |                                                 | \$17<br>N <sup>a</sup> du reçu de rembourse<br>1059    | 2.45                                                                                                    |
|     |           |                                                 | N° du reçu de rembourse<br>1059                        | ment                                                                                                    |
|     |           |                                                 | 1059                                                   |                                                                                                    |
|     |           |                                                 |                                                        |                                                                                                    |
|     |           |                                                 |                                                        |                                                                                                    |
|     |           | Affichage des m                                 | nontants Taxe non com                                  | orise 🔻                                                                                                    |
| QTÉ | TAUX      | MONTANT                                         | TAXE DE VENTE                                          |                                                                                                    |
| 1   | 149.99    | 149.99                                          | TPS/TVQ QC - 9,975                                     | Ē                                                                                                    |
|     |           |                                                 |                                                        | Ô                                                                                                    |
|     |           | Тс                                              | otal partiel                                           | \$149.99                                                                                                    |
|     | Expéditio | n Sélectionner la                               | a taxe c 🔻                                             |                                                                                                    |
|     |           | GST à 5                                         | 5% sur 149.99                                          | 7.50                                                                                                    |
|     |           |                                                 | Enregistrer et n                                       | ouveau -                                                                                                    |
|     |           |                                                 |                                                        |                                                                                                    |
|     | 1<br>1    | QTÉ     TAUX       1     149.99       Expéditio | QTÉ     TAUX     MONTANT       1     149.99     149.99 | QTÉ     TAUX     MONTANT     TAXE DE VENTE       1     149.99     149.99     TPS/TVQ QC - 9,975       Intel partiel       Expédition       GST à 5% sur 149.99 |

## DEVIS

- 1. Cliquez sur **Nouveau**  $\rightarrow$  **Devis**
- 2. Ajoutez le **Produit / Service**.
- 3. Saisissez la QUANTITÉ, le taux et la taxe de vente.
- 4. Cliquez sur **Enregistrer**.

| 🦻 Devis nº 1007           |                     |                   |                    |                  |             |     |        |                 | ?                       | Aide 🗙  |
|---------------------------|---------------------|-------------------|--------------------|------------------|-------------|-----|--------|-----------------|-------------------------|---------|
| Client                    | Courriel            |                   |                    |                  |             |     |        |                 |                         | MONTANT |
| André Prefontaine         | ▼ andre_p@exemple   | e.com             |                    |                  |             |     |        |                 | \$563                   | 3.34    |
| In attente ▼              | Envoyer plus tard   | Cc /Cci           |                    |                  |             |     |        |                 |                         |         |
| Adresse de facturation    | Date du devis       | Date d'expiration |                    |                  |             |     |        |                 | N° du devis             |         |
| André Prefontaine         | 03/31/2020          |                   |                    |                  |             |     |        |                 | 1007                    |         |
| Laval QC H2T3T4           | Expédier par        | Date d'expédition | N° de suivi        |                  |             |     |        |                 |                         |         |
| Lieu de livraison         |                     |                   |                    |                  |             |     |        |                 |                         |         |
|                           |                     |                   |                    |                  |             |     |        | Affichage des m | ontants Taxe non compri | se ▼    |
| # PRODUIT/SERVICE         | DESCRIPTION         |                   |                    |                  |             | QTÉ | TAUX   | MONTANT         | TAXE DE VENTE           |         |
| III Anorak de ski         | Anorak de ski       |                   |                    |                  |             | 1   | 149.99 | 149.99          | TPS/TVQ QC              | Ô       |
| iii 2 -Rackette tennis He | ad -Rackette tennis | Head              |                    |                  |             | 1   | 149.99 | 149.99          | TPS/TVQ QC              | ā       |
| III 3 Bottes Alpin        | Bottes Alpin        |                   |                    |                  |             | 1   | 189.99 | 189.99          | TPS/TVQ QC - 9,975      | Ô       |
| 4                         |                     |                   |                    |                  |             |     |        |                 |                         | Ô       |
| Annuler Effacer           |                     | Imprime           | r ou prévisualiser | Rendre récurrent | Personnalis | ser |        | Enregistrer     | Enregistrer et env      | over 🚽  |

Créez la facture à partir du devis ouvert:

- 1. Cliquez sur Nouveau
- 2. Cliquez sur Facture
- 3. Cliquez sur Ajouter pour ajouter les éléments du devis.
- 4. Choisissez comment vous souhaitez facturer. Voir ci-dessous pour les options disponibles.

| Facture n° 106                          | 0                    |                      |                                 |                                    | 足 Vi        | site guidée 🔅 ⑦ Aide 🗙                  |
|-----------------------------------------|----------------------|----------------------|---------------------------------|------------------------------------|-------------|-----------------------------------------|
| Client ⑦                                | Courriel du client   | (?)                  |                                 | SOL                                | .DE À PAYER | Ajouter à Facture                       |
| André Prefontaine                       | ▼ andre_p@exemp      | ole.com              |                                 | \$0                                | 0.00        | Filtrer selon                           |
|                                         | Envoyer plus ta      | rd ⑦ Cc /Cc          |                                 |                                    |             | Toutes les dates 🔹 🗸                    |
| Adresse de facturation                  | Modalités ⑦          | Date de facturation  | Date d'échéance                 | N° de la facture                   |             |                                         |
| André Prefontaine<br>Marché de poissons | Net 30               | ▼ 03/31/2020         | 04/30/2020                      | 1060                               |             | Tout ajouter                            |
| 123, rue Trudeau<br>Laval QC H2T3T4     | Expédier par         | Date d'expédition    | N° de suivi                     |                                    |             |                                         |
| Lieu de livraison                       |                      |                      |                                 |                                    |             | Devis #1007<br>Mars 31                  |
|                                         |                      |                      |                                 |                                    |             | \$563.34 I Taxable                      |
|                                         |                      |                      |                                 |                                    |             | Anorak de ski     -Rackette tennis Head |
|                                         |                      |                      |                                 |                                    |             | Bottes Alpin     Plus                   |
|                                         |                      |                      |                                 | Affichage des montants Taxe non co | mprise 🔻    | Ajouter En cours                        |
| # PRODUIT/SERVIC                        | E ⑦ DESCRIPTION      | ı                    |                                 | TAUX MONTANT TAXE DE VENTE         |             |                                         |
| 1                                       |                      |                      |                                 |                                    | â           |                                         |
| 2                                       |                      |                      |                                 |                                    | ā           |                                         |
| Ajouter des lignes                      | Supprimer tout Ajout | ter un total partiel | 1                               | Total partiel                      | \$0.00      |                                         |
| Message sur la facture                  |                      |                      | Ex                              | pédition Sélectionner la taxe c 💌  |             |                                         |
| Annuler Effacer                         |                      | Imprim               | er ou prévisualiser Rendre récu | rrent Personnaliser                | Enregist    | rer Enregistrer et envoyer 👻            |

QuickBooks vous permet de faire des factures progressives:

- 1. **Total** cela vous permet de facturer le montant total du devis. Cela entraînera la fermeture du devis après facturation complète. Voir l'exemple ci-dessous.
- 2. **% de chaque ligne** Entrez un% pour indiquer à QB le pourcentage de chaque ligne à facturer. QuickBooks facturera le pourcentage de votre choix et l'indiquera dans la colonne **Échéance**.
- 3. Montant personnalisé de chaque ligne cette méthode vous permet de saisir un montant par élément de ligne à partir du devis. Dans la colonne Échéance, entrez le pourcentage ou le montant de chaque élément de campagne. Si vous choisissez Montant, vous devez saisir le montant \$.

Remarque: Vous pouvez saisir un mélange de % et de \$ montants si nécessaire.

## Voir l'exemple ci-dessous:

| 🕑 Fa               | ctu                        | ıre n° 1060              |      |                    |         |                     |                  |                  |       |           |        | 만         | Visite guidée දිරි   | ;<br>?     | Aide 🗙 |
|--------------------|----------------------------|--------------------------|------|--------------------|---------|---------------------|------------------|------------------|-------|-----------|--------|-----------|----------------------|------------|--------|
| Client (           | Ð                          |                          |      | Courriel du client | ?       |                     |                  |                  |       |           |        |           |                      | solde à    | PAYER  |
| André              | Prefor                     | ntaine                   | •    | andre_p@exem       | ple.cor | ı                   |                  |                  |       |           |        |           | \$5                  | 63         | 34     |
| 1 opéra            | rtion lié                  | e                        |      | Envoyer plus ta    | ırd 🕐   | Cc /Cci             |                  |                  |       |           |        |           | ΨŪ                   | 00.        | -      |
| Adresse            | de fac                     | turation                 | Moda | alités 🕐           |         | Date de facturation | Date d'échéa     | nce              |       |           |        |           | N° de la facture     |            |        |
| André              | Prefor                     | taine                    | Net  | t 30               | •       | 03/31/2020          | 04/30/2020       |                  |       |           |        |           | 1060                 |            |        |
| 123, ru<br>Laval C | e de p<br>ie Truc<br>2C H2 | oissons<br>Jeau<br>2T3T4 | Expé | dier par           |         | Date d'expédition   | N° de suivi      |                  |       |           |        |           |                      |            |        |
| Lieu de l          | ivraiso                    | n                        |      |                    |         |                     |                  |                  |       |           |        |           |                      |            |        |
|                    |                            |                          |      |                    |         |                     |                  |                  |       |           |        |           |                      |            |        |
|                    |                            |                          |      |                    |         |                     |                  |                  |       |           |        | Affichage | des montants Taxe no | on compris | e 🔻    |
|                    | #                          | PRODUIT/SERVICE (?       | )    | DESCRIPTION        | 4       |                     |                  |                  |       | QTÉ       | TAUX   | MONTANT   | TAXE DE VENTE        |            |        |
|                    | 1                          | Anorak de ski            |      | Anorak de ski      |         |                     |                  |                  |       | 1         | 149.99 | 149.99    | TPS/TVQ QC           | C          | 亩      |
|                    | 2                          | -Rackette tennis Head    |      | -Rackette ten      | nis Hea | d                   |                  |                  |       | 1         | 149.99 | 149.99    | TPS/TVQ QC           | C          | 亩      |
|                    | 3                          | Bottes Alpin             |      | Bottes Alpin       |         |                     |                  |                  |       | 1         | 189.99 | 189.99    | TPS/TVQ QC - 9,975   | C          | 亩      |
|                    | 4                          |                          |      |                    |         |                     |                  |                  |       |           |        |           |                      |            | â      |
| Annul              | ler                        | Effacer                  |      |                    |         | Imprimer            | ou prévisualiser | Rendre récurrent | Perso | onnaliser |        | Enre      | gistrer Enregistr    | er et enve | oyer 🔻 |

## APERÇU DES DÉBIT DIFFÉRÉS

Enregistrez les frais différés pour enregistrer les frais sur une période à facturer plus tard (cette fonctionnalité n'est disponible que dans QuickBooks en ligne Plus). Les frais différés vous permettent d'accumuler des frais pour les clients et de les ajouter ultérieurement à une facture client. Ce ne sont pas des transactions comptables jusqu'à ce que vous convertissiez les frais en facture. Cette fonctionnalité n'est disponible que dans la version *QuickBooks en ligne Plus*.

## DÉBIT DIFFÉRÉS

Pour créer des frais différés:

- 1. Cliquez sur le menu **Nouveau**.
- 2. Cliquez sur Débit différés. (Débit différé ou Crédit différé)
- 3. Entrez les frais comme vous le feriez sur une facture régulière.
- 4. Cliquez sur Enregistrer et fermer.

| 😥 Débit différé nº 9                                                   |                  |     |      |                            | ? Aide 🗙              |
|------------------------------------------------------------------------|------------------|-----|------|----------------------------|-----------------------|
| Client<br>Manon Smith                                                  |                  |     |      | 9                          | MONTANT<br>\$150.00   |
| Date du débit différé<br>03/31/2020                                    |                  |     |      | N° du débit d<br>9         | lifféré               |
|                                                                        |                  |     | A    | Affichage des montants Tax | ke non comprise 🔻     |
| # PRODUIT/SERVICE DESCRIPTION                                          |                  | QTÉ | TAUX | MONTANT TAXE DE VE         | ENTE                  |
| C 1 Leçon de danse à claq⊥ ▼ Leçon de danse à claquette                |                  | 3   | 50   | 150.00 Saisir du           | u texte 🔻 🛅           |
| ···· 2                                                                 |                  |     |      |                            | ā                     |
| Ajouter des lignes Supprimer tout                                      |                  |     |      |                            |                       |
| Mémo                                                                   |                  |     |      | Total                      | \$150.00              |
| <b>U Pièces jointes</b> Taille maximale : 20 Mo                        |                  |     |      |                            |                       |
| Glissez et déposez les fichiers ici ou cliquez sur l'icône du trombone |                  |     |      |                            |                       |
| Annuler Effacer                                                        | Rendre récurrent |     |      | Enreg                      | istrer et nouveau 🛛 👻 |

Pour facturer des frais différés:

- 1. Cliquez sur le menu **Nouveau**.
- 2. Cliquez sur Facture.
- 3. Entrez le **client** qui a des frais différés sur son compte. Après avoir choisi le client, QBO affiche un « tiroir » qui se glisse du côté droit de la facture.
- 4. Choisissez les frais à ajouter à la facture client. Cliquez sur **Ajouter** pour ajouter des frais à la facture.

| 6 Facture n° 1061                                                |                               |                   |                    |            |                          | 문 Vis    | ite guidée 👸 🕜 Aide 🗙        |
|------------------------------------------------------------------|-------------------------------|-------------------|--------------------|------------|--------------------------|----------|------------------------------|
| Client ⑦                                                         | Courriel du client ⑦          |                   |                    |            | SOLDE À P/               | AYER >   | Ajouter à Facture            |
| Manon Smith                                                      | ▼ bleuet@courriel.ca          |                   |                    |            | \$0.0                    | 0        | Filtrer selon                |
|                                                                  | Envoyer plus tard (?)         | Cc /Cci           |                    |            | <i><b>↓</b>0.00</i>      |          | Toutes les dates             |
| Adresse de facturation                                           | Modalités ⑦ Da                | te de facturation | Date d'échéance    |            | N° de la facture         |          |                              |
| Manon Smith                                                      | Net 30 🔻 0                    | 03/27/2020        | 04/26/2020         |            | 1061                     |          | Tout ajouter                 |
| Manon et Robert Smith<br>85 Villa Secondaire<br>Laval QC K5K 3E3 | Expédier par Da               | ite d'expédition  | N° de suivi        |            |                          |          | Dábit #10                    |
| Lieu de livraison                                                |                               |                   |                    |            |                          |          | Mars 27                      |
|                                                                  |                               |                   |                    |            |                          |          | \$200.00   Taxable           |
|                                                                  |                               |                   |                    |            |                          |          | Leçon de danse à claquette   |
|                                                                  |                               |                   |                    |            |                          |          | Ajouter En cours             |
|                                                                  |                               |                   |                    |            |                          |          |                              |
|                                                                  |                               |                   |                    |            |                          | •        | Débit #9                     |
|                                                                  |                               |                   |                    |            |                          |          | Mars 31                      |
| # PRODUIT/SERVICE (                                              | () DESCRIPTION                |                   | QTE                | TAUX       | MONTANT TAXE DE VENTE    |          | \$150.00 I Taxable           |
| ⊞ 1                                                              |                               |                   |                    |            |                          | â        | Leçon de danse à claquette   |
|                                                                  |                               |                   |                    |            |                          | -        | Ajouter En cours             |
| Z                                                                |                               |                   |                    |            |                          | ш        |                              |
| Ajouter des lignes Sup                                           | oprimer tout Ajouter un total | partiel           |                    |            | Total partiel \$         | 0.00     |                              |
| Message sur la facture                                           |                               |                   |                    | Expédition | Sélectionner la taxe c 🔻 |          |                              |
| Annuler Effacer                                                  |                               | Imprimer ou pré   | évisualiser Rendre | récurrent  | Personnaliser            | Enregist | trer Enregistrer et fermer 👻 |

## RAPPORT DE VENTE

QuickBooks comprend de nombreux rapports par défaut pour le suivi des ventes et des comptes clients.

#### Classement chronologique des comptes clients

Pour créer un rapport de Classement chronologique des comptes clients:

- 1. Cliquez sur **Rapports**  $\rightarrow$  Tous les rapports
- 2. Ce qu'on vous doit  $\rightarrow$  Sommaire du classement chronologique des comptes clients

| Réduire Trier 🔻 Ajouter des notes | ;                                       |                                                 |                             |           |            | 告 C∙ ‡     |
|-----------------------------------|-----------------------------------------|-------------------------------------------------|-----------------------------|-----------|------------|------------|
| SOMN                              | Spor<br>I <b>AIRE DU CLAS</b> :<br>En d | rt LaMon<br><b>sement ch</b> l<br>ate du mars 1 | tagne<br>Ronologi<br>2 2020 | QUE DES ( | c          |            |
|                                   | COURANT                                 | 1 - 30                                          | 31 - 60                     | 61 - 90   | 91 ET PLUS | TOTAL      |
| - André Prefontaine               | 2,213.27                                |                                                 |                             | 45.98     | 3,253.84   | \$5,513.09 |
| École de Hockey                   |                                         |                                                 |                             |           | 45.98      | \$45.98    |
| École de Planche a neige          |                                         |                                                 |                             |           | 45.98      | \$45.98    |
| Total André Prefontaine           | 2,213.27                                |                                                 |                             | 45.98     | 3,345.80   | \$5,605.05 |
| Caroline Corbeil                  |                                         |                                                 |                             |           | 5,134.26   | \$5,134.26 |
| - Centre de Récréation Boisvert   |                                         |                                                 |                             |           | 264.40     | \$264.40   |
| Camp de Hockey                    |                                         |                                                 |                             |           | 1,811.71   | \$1,811.71 |
| Total Centre de Récréation Boi    |                                         |                                                 |                             |           | 2,076.11   | \$2,076.11 |
| Christiane Spenard                |                                         |                                                 |                             |           | 1,295.02   | \$1,295.02 |
| David Martin                      |                                         |                                                 |                             |           | -967.92    | \$ -967.92 |
| Doris Ng                          |                                         |                                                 | 735.78                      |           | 218.44     | \$954.22   |
| ✓ Edward Lafleur                  |                                         |                                                 |                             |           | 6,616.47   | \$6,616.47 |
| Ecole de ski                      |                                         |                                                 |                             |           | 500.00     | \$500.00   |
| Total Edward Lafleur              |                                         |                                                 |                             |           | 7,116.47   | \$7,116.47 |
| Gagnon, Andréa                    |                                         |                                                 |                             |           | 456.00     | \$456.00   |
| Gérard - Expéditions de Camping   |                                         |                                                 |                             |           | 2,467.37   | \$2,467.37 |
| Jean Loue-Tout                    |                                         |                                                 | 1,810.86                    |           |            | \$1,810.86 |
| Jen McDonald                      |                                         | 3,768.25                                        |                             |           |            | \$3,768.25 |

## Détails du solde des clients

- 1. Cliquez sur **Rapports**  $\rightarrow$  Tous les rapports
- 2. Ce qu'on vous doit  $\rightarrow$  Détails du solde des clients.

| ,                |                        |        |                 |            |               |         |
|------------------|------------------------|--------|-----------------|------------|---------------|---------|
|                  |                        | Spo    | ort LaMont      | agne       |               |         |
|                  |                        | DÉTAIL | S DU SOLDE DE   | S CLIENTS  |               |         |
|                  |                        |        | Toutes les date | S          |               |         |
| DATE             | TYPE D'OPÉRATION       | N°     | ÉCHÉANCE        | MONTANT    | SOLDE COURANT | SOLD    |
| - André Prefonta | aine                   |        |                 |            |               |         |
| 09/02/2019       | Facture                | 1042   | 10/02/2019      | 3,368.82   | 2,742.18      | 2,742.1 |
| 11/18/2019       | Facture                | 1044   | 12/18/2019      | 45.98      | 45.98         | 2,788.1 |
| 01/31/2020       | Facture                | 1051   | 03/31/2020      | 2,213.27   | 2,213.27      | 5,001.4 |
| 03/31/2020       | Facture                | 1060   | 04/30/2020      | 563.34     | 563.34        | 5,564.7 |
| Total pour And   | ré Prefontaine         |        |                 | \$6,191.41 | \$5,564.77    |         |
| - Caroline Corbe | eil                    |        |                 |            |               |         |
| 05/04/2018       | Facture                | 1028   | 06/03/2018      | 137.96     | 137.96        | 137.9   |
| 05/11/2018       | Facture                | 1033   | 06/10/2018      | 1,437.14   | 1,437.14      | 1,575.1 |
| 05/09/2019       | Facture                | 1035   | 06/08/2019      | 22.97      | 22.97         | 1,598.0 |
| 07/12/2019       | Facture                | 1053   | 08/11/2019      | 3,536.19   | 3,536.19      | 5,134.2 |
| Total pour Car   | oline Corbeil          |        |                 | \$5,134.26 | \$5,134.26    |         |
| - Centre de Réci | réation Boisvert       |        |                 |            |               |         |
| 08/30/2019       | Facture                | 1039   | 09/29/2019      | 551.84     | 264.40        | 264.4   |
| Total pour Ce    | entre de Récréation Bo | isvert |                 | \$551.84   | \$264.40      |         |

Rentrée de fonds - Clients et ventes

## **RELEVÉ DE COMPTE**

Vous pouvez créer des relevés pour vos clients.

Pour créer des relevés:

- 1. Allez dans le menu Nouveau.
- 2. Cliquez sur Relevé de compte.

| Créer les relevés de compte                                                                                                    |                           | ? ×                                       |
|----------------------------------------------------------------------------------------------------|---------------------------|-------------------------------------------|
| Type de relevé de compte Solde à reporter                                                                                                    |                           | solde total POUR 9 clients<br>\$28,191.32 |
| Date du relevé de compte 03/12/2020                                                                                                    |                           |                                           |
| Etat du solde du client     Date de début     Date de fin       En cours ▼     02/12/2020     03/12/2020       ▶ Liste des destinataires                                                                                                    |                           |                                           |
| Adresse courriel manquante (0)         Relevés disponibles (9)                                                                                                    |                           |                                           |
| DESTINATAIRES                                                                                                    | ADRESSE COURRIEL          | SOLDE                                     |
| ✓ André Prefontaine                                                                                                    | andre_p@exemple.com       | \$5,001.43                                |
| Caroline Corbeil                                                                                                    | ccorbeil@exemple.com      | \$5,134.26                                |
| Centre de Récréation Boisvert                                                                                                    | rboisvert@boisvert.qc.ca  | \$2,076.11                                |
| Christiane Spenard                                                                                                    | christiane@exemple.com    | \$1,295.02                                |
| Doris Ng                                                                                                    | doris_ng@exemple.com      | \$954.22                                  |
| Contract Contract Con | Edward@lafleur.ca         | \$7,116.47                                |
| Jean Loue-Tout                                                                                                    | louetout@courriel.ca      | \$1.810.86                                |
| Annuler                                                                                                    | Imprimer ou prévisualiser | Enregistrer Enregistrer et envoyer 👻      |

- 3. Choisissez le **type de relevé**  $\rightarrow$  Entrez la **date du relevé**.
- Entrez les dates selon vos besoins. → Impression de l'aperçu pour afficher les relevés.

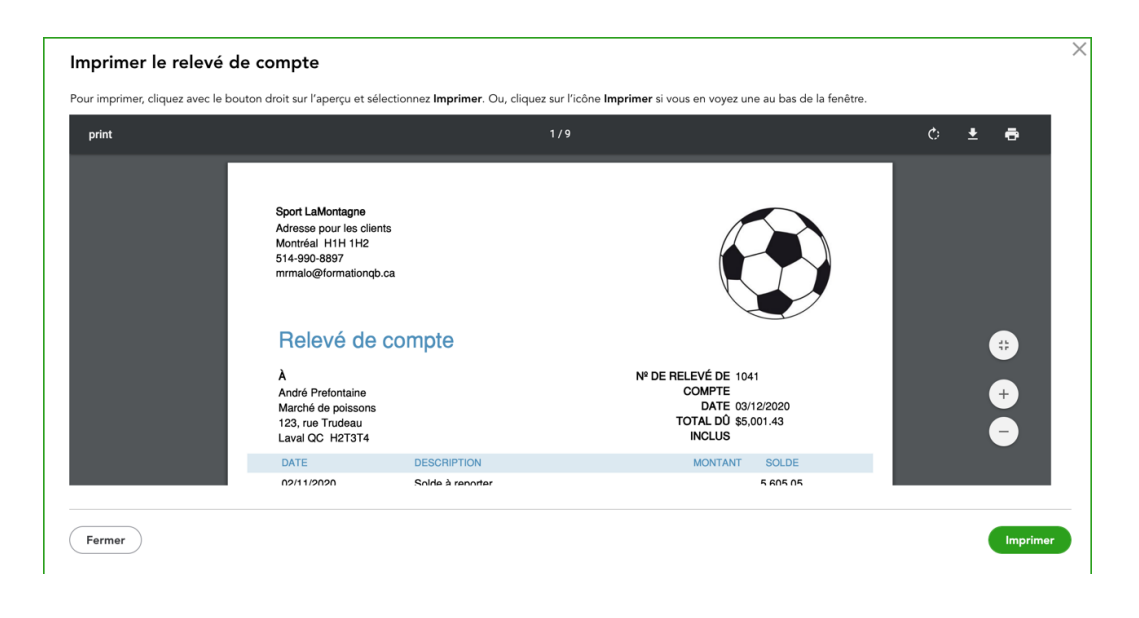